1. Open Chrome or Firefox and go to my.ncedcloud.org. It is important do this every time you log in.

| NCEdCloud Login- Username                               |                                                                                                    |  |  |  |  |
|---------------------------------------------------------|----------------------------------------------------------------------------------------------------|--|--|--|--|
|                                                         | RapidIdentity                                                                                                    |  |  |  |  |
| Enter the 10-digit UID<br>number (Username)<br>Click Go | INCERCICIOUS IAAA<br>Login<br>Do NOT bookmark this page: <u>Heed held</u><br>INCEACHAE<br>Darmans<br>Darmans<br>Car An My Account<br>Car My Account |  |  |  |  |

2. This is what you should see. Type your 10-digit UID and click 'Go'. Type your Password and click 'Go'.

| NCEdCloud Login- Password                                   |                                       |  |  |  |
|-------------------------------------------------------------|---------------------------------------|--|--|--|
| Enter the generic password                                  | RapidIdentity  NCEdCloud IAM Login    |  |  |  |
| Click Go                                                    | Do NOT bookmark this page. Need help? |  |  |  |
| *You will change the generic<br>password after logging into | Go >                                  |  |  |  |
| NCEdCloud.                                                  | Start Over                            |  |  |  |

3. You will always choose the blue uppercase P with the words 'Unified Talent' underneath.

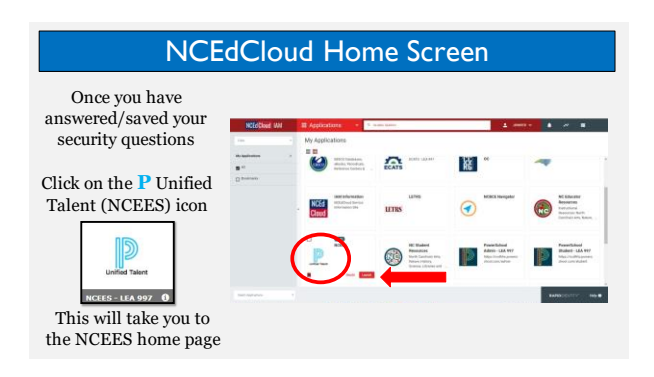

## Early Educator Support Office, Access the NC Teacher Evaluation Process Modules-Part One

4. Once you click the blue P, you will be taken to the Dashboard. On the dashboard, click the heading 'Professional Development'.

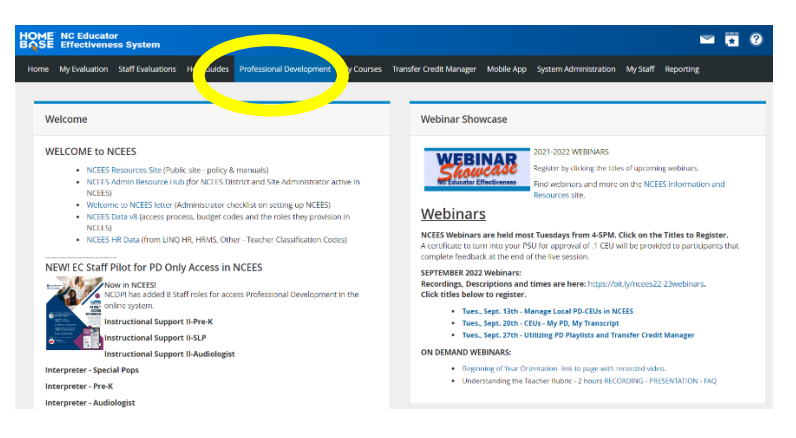

5. Under professional development, a search bar will appear. Type in the Course Number, #22204

| ะกุระ | NC Educato<br>Effectivene                     | or<br>iss System                       |                                             |                          |            |                         |            |                       |          | -         | 1 |
|-------|-----------------------------------------------|----------------------------------------|---------------------------------------------|--------------------------|------------|-------------------------|------------|-----------------------|----------|-----------|---|
| Home  | My Evaluation                                 | Staff Evaluations                      | Help Guides                                 | Professional Development | My Courses | Transfer Credit Manager | Mobile App | System Administration | My Staff | Reporting |   |
|       |                                               |                                        |                                             |                          |            |                         |            |                       |          |           |   |
| с     | ourse Search                                  |                                        |                                             |                          |            |                         |            |                       |          |           |   |
|       |                                               |                                        |                                             |                          |            |                         |            |                       |          |           |   |
|       | earch for a cour                              | se or section.                         |                                             |                          |            |                         |            |                       |          |           |   |
|       | 22204 Search                                  |                                        |                                             |                          |            |                         |            |                       |          |           |   |
|       | Courses OPD Playlist Advanced Search Show All |                                        |                                             |                          |            |                         |            |                       |          |           |   |
|       |                                               |                                        |                                             |                          |            |                         |            |                       |          |           |   |
|       |                                               |                                        |                                             |                          |            |                         |            |                       |          |           |   |
|       |                                               |                                        |                                             |                          |            |                         |            |                       |          |           |   |
|       |                                               |                                        |                                             |                          |            |                         |            |                       |          |           |   |
| с     | ourses Aligne                                 | d to Standards                         | (use Availal                                | ble button only)         |            |                         |            |                       |          |           |   |
| с     | ourses Aligne                                 | ed to Standards<br>P Evaluation Standa | : (use Availal                              | ole button only)         |            |                         |            |                       | -        | _         |   |
| c     | Ourses Aligne                                 | ed to Standards<br>P Evaluation Standa | i (USE AVailal<br>ard Alignment             | ble button only)         |            |                         |            |                       |          |           |   |
| c     | OURSES Aligne<br>Principal/AB<br>Teacher Eva  | ed to Standards<br>P Evaluation Standa | i (use Availal<br>Ird Alignment<br>Jignment | ole button only)         |            |                         |            |                       |          | _         |   |
| c     | ourses Aligne  Principal/A3  Teacher Eva      | ed to Standards<br>P Evaluation Standa | : (USE AVailal<br>ard Alignment<br>Jignment | ble button only)         |            |                         |            |                       |          |           |   |

6. The course, #22204, NC Teacher Evaluation Process Training-Part One will appear on the screen. Click on the title and then the 'start' button to begin.

| OME NC Educator                   | m                          |                            |                   |                            |                |                         |                          | 🛏 🖬 🔞 🕐                 |
|-----------------------------------|----------------------------|----------------------------|-------------------|----------------------------|----------------|-------------------------|--------------------------|-------------------------|
| lome My Evaluation Staff Eval     | uations Help Guides Pro    | fessional Development      | My Courses        | Transfer Credit Manager    | Mobile App     | System Administration   | n My Staff Reporting     |                         |
| earch Results<br>arch Results     |                            |                            |                   |                            |                |                         | Q 22204                  |                         |
| REFINE BY                         | (1) Results for 22204      |                            |                   |                            |                |                         | Sort By: R               | elevance 🗸              |
| subjects 🗸 🗸                      |                            |                            |                   |                            |                |                         |                          |                         |
| .ocal / District Strategic Plan 🗸 |                            |                            |                   |                            |                |                         |                          | <u>八</u><br>1           |
| Digital Learning Competenci 🗸     | Self Paced                 | #22204 NC Tea              | cher Evalua       | tion Process Training      | g-Part One     |                         |                          |                         |
| Digital Learning Competenci 🗸     | This course is required fo | or all newly enrolled teac | hers in the Early | Educator Support progra    | m. This course | is for those teachers w | ho have reached Phase T  | bree of the enroliment  |
| VC MTSS Components                | process. Participants sh   | ould follow the pacing gu  | ide shared by t   | helr Early Educator Suppor | t Office mento | r/evaluator.            |                          |                         |
| BE Digital Learning Standar 🗸     |                            |                            |                   | Recommen                   | d              | Credit                  | Views 259                |                         |
| Premium Library - Content A 🗸     |                            |                            |                   | 0                          |                | 0                       |                          |                         |
| Premium Library - Grade Level     |                            |                            |                   |                            |                | ,                       | C Teacher Evaluation Pro | ocess Training-Part One |
| Premium Library - Professio 🗸     |                            |                            |                   |                            |                |                         |                          |                         |

7. Begin the course by watching the presentation titled 'NC Teacher Evaluation Process Training Intro: WATCH FIRST. Follow all directions carefully.

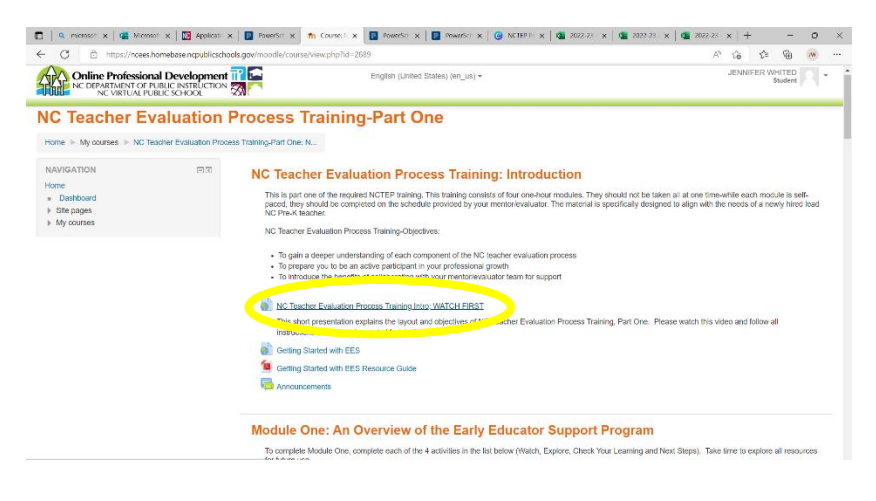

8. WHAT'S NEXT? Your mentor/evaluator will check in to make sure you have completed Module One before coming to visit for the first time. You can reach out to them for support in accessing the modules or with any immediate questions you may have.